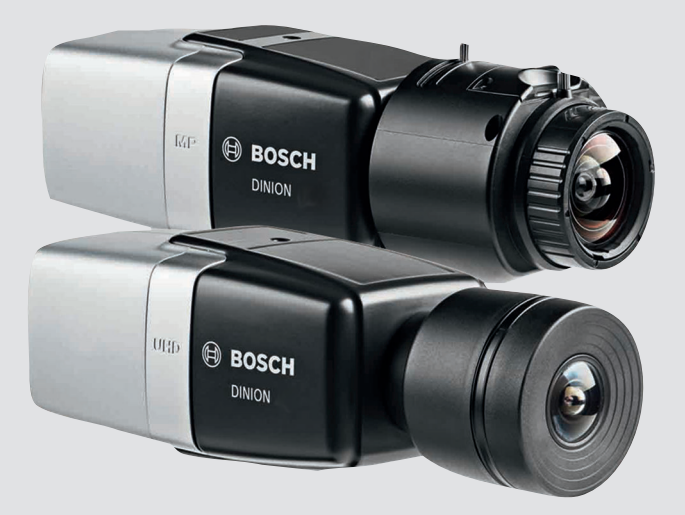

# **DINION IP 8000 MP** NBN-80052 | NBN-80122

BOSCH

sv Installationshandbok

# Innehållsförteckning

| 1     | Säkerhet                           | 5  |
|-------|------------------------------------|----|
| 1.1   | Förklaring av säkerhetsmeddelande  | 5  |
| 1.2   | Säkerhetsanvisningar               | 5  |
| 1.3   | Viktiga säkerhetsinstruktioner     | 6  |
| 1.4   | Efterlevnad av FCC och ICES        | 7  |
| 1.5   | Information                        | 8  |
| 2     | Kort information                   | 9  |
| 3     | Systemöversikt                     | 10 |
| 3.1   | DINION IP 8000-familjen            | 10 |
| 3.2   | Tillämpningsvarianter              | 10 |
| 3.3   | Använda kameran                    | 11 |
| 3.4   | Drift med externa system           | 12 |
| 4     | Planering                          | 13 |
| 4.1   | Packa upp                          | 13 |
| 4.2   | Innehåll                           | 13 |
| 4.3   | Systemkrav                         | 13 |
| 5     | Installation                       | 14 |
| 5.1   | Objektivfäste                      | 14 |
| 5.2   | Montering av kameran               | 16 |
| 5.3   | Lokal lagring                      | 17 |
| 6     | Anslutning                         | 18 |
| 6.1   | Nätverksanslutning (och PoE-ström) | 18 |
| 6.2   | Hjälpström                         | 19 |
| 6.3   | Larm                               | 21 |
| 6.4   | Ljud                               | 23 |
| 6.5   | Videomonitor                       | 24 |
| 6.6   | Data                               | 25 |
| 7     | Konfiguration                      | 26 |
| 7.1   | Ställa in vyfältet                 | 26 |
| 7.1.1 | Kamerans installationsassistent    | 26 |
| 7.1.2 | Använda installationsassistenten   | 27 |
| 7.2   | Växling mellan äkta dag/nattläge   | 31 |
| 7.3   | Kamerakonfiguration                | 32 |
|       |                                    |    |

| DINION | IP | 8000 | MP |
|--------|----|------|----|
|        | •• | 0000 |    |

| 7.3.1 | Bosch Video Client          | 32 |
|-------|-----------------------------|----|
| 7.4   | Webbläsaranslutning         | 33 |
| 7.4.1 | Upprätta anslutningen       | 33 |
| 7.4.2 | Skyddat nätverk             | 33 |
| 8     | Felsökning                  | 34 |
| 8.1   | Funktionstest               | 34 |
| 8.2   | Problemlösning              | 34 |
| 8.3   | Testa nätverksanslutning    | 38 |
| 8.4   | Kundtjänst                  | 38 |
| 8.5   | Terminalprogram             | 39 |
| 9     | Underhåll                   | 41 |
| 9.1   | Rengöring                   | 41 |
| 9.2   | Reparera                    | 41 |
| 9.3   | Återställ                   | 41 |
| 10    | Avveckling                  | 42 |
| 10.1  | Överföring                  | 42 |
| 10.2  | Avfallshantering            | 42 |
| 11    | Tekniska data               | 43 |
| 11.1  | Specifikationer (NBN-80052) | 43 |
| 11.2  | Specifikationer (NBN-80122) | 50 |

**4** sv |

## 1 Säkerhet

### 1.1 Förklaring av säkerhetsmeddelande

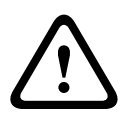

#### Viktigt!

Indikerar en farlig situation som, om den inte undviks, kan leda till små eller lindriga personskador.

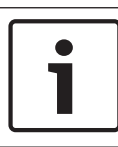

### Obs!

Indikerar en situation som, om den inte undviks, kan leda till skador på utrustning eller miljö, eller till dataförlust.

### 1.2 Säkerhetsanvisningar

#### Viktigt!

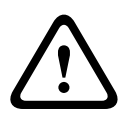

Strömförsörjningsenheten för lågspänning måste efterleva EN/UL 60950. Strömförsörjningsenheten måste vara en SELV-LPS-enhet eller en SELV-enhet av klass 2 (extra låg spänning – begränsad strömkälla).

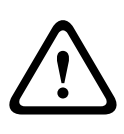

#### Viktigt!

Installationen bör endast utföras av kvalificerad servicepersonal i enlighet med nationella elföreskrifter eller tillämpliga lokala föreskrifter.

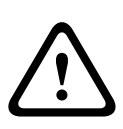

#### Viktigt!

Använd **endast** +12 VDC strömförsörjningsenhet som hjälpspänning.

Strömförsörjningsenheten måste isoleras från jordning.

### 1.3 Viktiga säkerhetsinstruktioner

Läs, följ och förvara följande säkerhetsinstruktioner för framtida bruk. Se till att följa samtliga varningar innan du använder enheten.

- 1. Rengör endast med en torr trasa. Använd inte flytande rengöringsmedel eller rengöringsmedel på sprejburk.
- 2. Installera inte enheten i närheten av värmekällor, som element, värmare, spisar eller andra apparater (inklusive förstärkare), som avger värme.
- 3. Spill aldrig vätska på enheten.
- 4. Vidta försiktighetsåtgärder för att skydda enheten mot strömsprång och blixtnedslag.
- 5. Justera endast de kontroller som anges i driftsinstruktionerna.
- 6. Använd endast enheten tillsammans med den strömkälla som anges på märketiketten.
- Utför inte själv underhåll på en skadad enhet om du inte är kvalificerad för detta. Service ska endast utföras av kvalificerad servicepersonal.
- 8. Installationen ska utföras enligt tillverkarens instruktioner, enligt tillämpliga lokala föreskrifter.
- 9. Använd endast tillbehör som tillverkaren anger.

### 1.4 Efterlevnad av FCC och ICES

#### FCC- & ICES-information

Den här utrustningen har testats och uppfyller kraven för digital utrustning av **klass B** i enlighet med *avsnitt 15* i *FCC:s bestämmelser*. De här gränserna har beräknats så att de ger rimligt skydd mot störningar när utrustningen **installeras i en bostad**. Utrustningen alstrar, använder och kan utstråla radiofrekvensenergi och kan orsaka störningar av radiokommunikation om den inte monteras och används i enlighet med instruktionerna. Dock finns det inga garantier för att störningar inte inträffar vid montering i ett enskilt fall. Om utrustningen orsakar störningar på radio- eller tv-mottagning, vilket kan avgöras genom att utrustningen stängs av och slås på igen, rekommenderas användaren att försöka åtgärda problemet på ett eller flera av följande sätt:

- rikta mottagarantennen åt ett annat håll eller placera den på en bättre plats
- öka avståndet mellan utrustningen och mottagaren
- anslut utrustningen till ett uttag på en annan ledning än där mottagaren är ansluten
- rådgör med återförsäljaren eller en erfaren radio/tvtekniker.

Avsiktliga eller oavsiktliga ändringar som inte uttryckligen godkänts av den part som är ansvarig för överensstämmelsen får inte utföras. Alla sådana ändringar kan upphäva användarens rätt att bruka utrustningen. Vid behov ska användaren rådgöra med återförsäljaren eller en erfaren radio-/tv-tekniker om lämpliga åtgärder.

Hjälp för användaren finns i följande broschyr från Federal Communications Commission: How to Identify and Resolve Radio-TV Interference Problems. Broschyren finns att beställa från U.S. Government Printing Office, Washington, DC 20402, Stock No. 004-000-00345-4.

### 1.5 Information

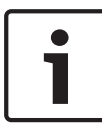

#### Obs!

Optiska delar är känsliga och bör alltid skyddas. Låt aldrig objekt komma i kontakt med glasytor och vidrör aldrig optiska delar med fingrarna.

#### Obs!

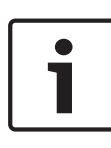

Videoavbrott är en naturlig del i digitala videoinspelningar, därför kan Bosch Security Systems inte hållas ansvarigt för skador som uppkommer genom att videoinformation saknas. För att minimera risken för förlust av digital information rekommenderar vi att flera, redundanta inspelningssystem används, samt rutiner för säkerhetskopiering av all analog och digital information.

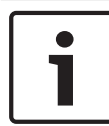

### Obs!

Vi rekommenderar att enbart minneskort används för lokal lagring av larminspelningar.

# 2 Kort information

Den här handboken har sammanställts med stor noggrannhet och informationen i den har noggrant verifierats. Vid tidpunkten för tryckning var texten korrekt. Innehållet kan emellertid komma att ändras utan föregående meddelande. Bosch Security Systems tar inget ansvar för skador som uppstår som ett direkt eller indirekt resultat av fel, ofullständigheter eller skillnader mellan denna manual och den beskrivna produkten.

#### Varumärken

Alla maskinvaru- och programproduktnamn som används i det här dokument är troligen registrerade varumärken och måste hanteras i enlighet med det.

#### Mer information

För ytterligare information, kontakta närmaste Bosch Security Systems eller besök vår webbplats på www.boschsecurity.com

## 3 Systemöversikt

### 3.1 DINION IP 8000-familjen

DINION IP 8000-familjen består av följande kameror:

 DINION IP starlight 8000 MP för hög prestanda vid krävande ljusförhållanden

– DINION IP ultra 8000 MP för UltraHigh Definition (UHD) IP-kamerorna används som nätverksvideoservrar och överför video- och styrsignaler över Ethernet-LAN och Internet. Den integrerade kodaren använder H.264-komprimeringsteknik som ger skarpa bilder samtidigt som behoven av bandbredd och lagringsutrymme minskar.

## 3.2 Tillämpningsvarianter

Kameran har ett antal olika tillämpningslägen som ställer in kameran för optimal prestanda i specifika miljöer. Välj det tillämpningsläge som bäst passar din omgivning. När tillämpningsläget ändras startas kameran om automatiskt och fabriksinställningarna återställs. Därför måste användningsläget väljas innan några andra ändringar görs. DINION IP starlight 8000 MP har tre olika tillämpningslägen:

- 5 MP (16:9)
- 5 MP (4:3)
- 1080p

DINION IP ultra 8000 MP har tre olika tillämpningslägen:

- 4K UHD
- 12 MP (4:3)
- 1080p

### 3.3 Använda kameran

Använd en webbläsare för att få åtkomst till kamerafunktionerna. Webbläsaren låter dig se kamerastreamen live i gränssnittsfönstret, och låter dig också nå och ändra en omfattande rad inställningar och parametrar i kamerans konfiguration. Mer information om webbläsargränssnittet finns i programvaruhandboken.

Kamerans inspelnings- och lagringsfunktioner inkluderar lokala larminspelningslösningar och inspelning på iSCSCI-baserade system. Kameran kan även använda

Bosch Video Recording Manager (VRM) för att styra inspelning och lagring. Sömlös integrering med de många olika inspelningslösningarna från Bosch.

### 3.4 Drift med externa system

Det mest direkta sättet att använda kameran är att använda en webbläsare för att nå kamerans videostreams och funktioner. Bosch Video Client kan hämtas och användas för att se flera kameror, för uppspelning och för konfigurering. För fjärrvisning finns också Bosch Video Security App.

Om kameran används i större övervakningssystem erbjuder Bosch Video Management System en perfekt integrerad lösning. Tredjepartsintegratörer kan enkelt komma åt kamerans interna funktioner för att integrera dem i större projekt. Åtkomst till IVAmetadata är tillgänglig för integratörer via RTSP. När kameran anslutits till externa system styrs många av kamerans konfigurationsparametrar av systemet och inte av inställningarna som gjorts via en webbläsare.

#### **Bosch Video Client**

Bosch Video Client är ett gratis Windows-program för visning, styrning, hantering och administrering av övervakningskameror och övervakningsinstallationer på fjärrplatser. Det erbjuder ett användarvänligt gränssnitt för enkel live-visning av flera kameror, uppspelning, brottsutredande sökning och export. Hämta den senaste programversionen från: http://downloadstore.boschsecurity.com/

#### **Bosch Video Management System**

Bosch Video Management System är en unik IPvideoövervakningslösning för verksamheter. Det ger smidig hantering av digital video, ljud och data över vilket IP-nätverk som helst. Det är utformat för att fungera med säkerhetsprodukter från Bosch som en del av ett övergripande videoövervakningshanteringssystem.

# 4 Planering

### 4.1 Packa upp

Packa upp och hantera den elektroniska utrustningen varsamt. Meddela speditören omedelbart om en artikel ser ut att ha skadats under transporten.

Kontrollera att alla delar medföljer. Meddela omedelbart en kundtjänst- eller försäljningsmedarbetare på Bosch Security Systems om någon artikel saknas.

Originalemballaget är den säkraste behållaren för att transportera enheten och kan användas om enheten returneras för service.

## 4.2 Innehåll

Förpackningen innehåller:

- DINION IP 8000-kamera
- Instruktioner f
   ör snabbinstallation
- Strömanslutning
- Datakontakt/larmkontakt
- Identifieringsetiketter
- Adapterring för CS-fäste för att montera lins med C-fäste (endast för DINION IP starlight 8000 MP)

## 4.3 Systemkrav

 Dator med operativsystemet Windows XP/Vista/7, tillgång till ett nätverk och Microsoft Internet Explorer, version 9.0 eller högre (32-bitars)

#### -eller-

 Dator med tillgång till ett nätverk och programvara för mottagning, till exempel Bosch Video Client och Bosch Video Management System

# 5 Installation

## 5.1 Objektivfäste

Denna procedur krävs enbart för kameror som inte har fabriksmonterat objektiv.

i

### Obs!

Objektiv som väger mer än 0,5 kg måste ha ett separat fäste.

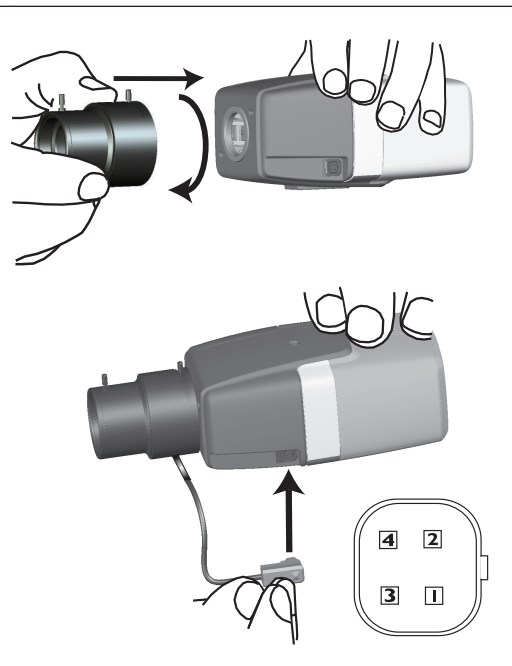

| Pin | DC-bländarobjektiv |
|-----|--------------------|
| 1   | Dämpning -         |
| 2   | Dämpning +         |

| Pin | DC-bländarobjektiv |
|-----|--------------------|
| 3   | Drivenhet +        |
| 4   | Drivenhet -        |

- 1. Ta bort kamerans sensorskydd (om sådant finns).
- Använd CS- eller C-fäste för att skruva fast objektivet på kameran (använd adapterringen för att fästa et Cfästesobjektiv).
- 3. Anslut objektivkontakten till kameran (objektivtypen identifieras automatiskt).

Om en kortslutning upptäcks i objektivkontakten kopplas objektivbrytaren ifrån automatiskt för att undvika interna skador. Om så sker, ta bort objektivkontakten och kontrollera stiftanslutningarna.

### 5.2 Montering av kameran

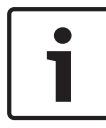

#### Obs!

Utsätt inte bildsensorerna för direkt solljus. Se till att luftflödet runt kameran inte hindras.

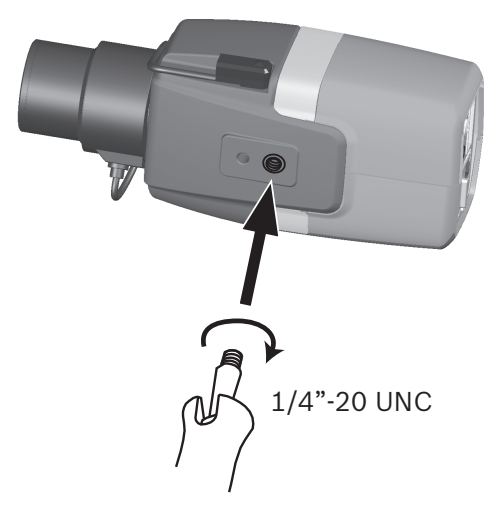

Kameran kan monteras från under- eller ovansidan. (1/4tums 20 UNC-gänga).

### 5.3 Lokal lagring

#### Obs!

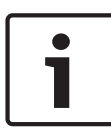

Larminspelningar bör endast lagras lokalt på SD-minneskort. För att minimera risken för förlust av digital information rekommenderar vi att flera, redundanta inspelningssystem används, samt rutiner för säkerhetskopiering av all digital information.

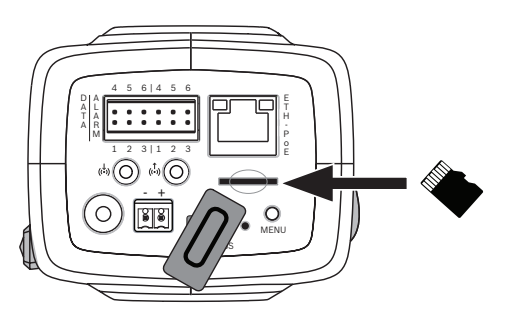

- 1. Skruva loss locket på kortfacket.
- 2. Skjut in minneskortet i facket tills det sitter på plats.
- 3. För att försegla facket, skruva tillbaka locket på dess plats.

# 6 Anslutning

### 6.1 Nätverksanslutning (och PoE-ström)

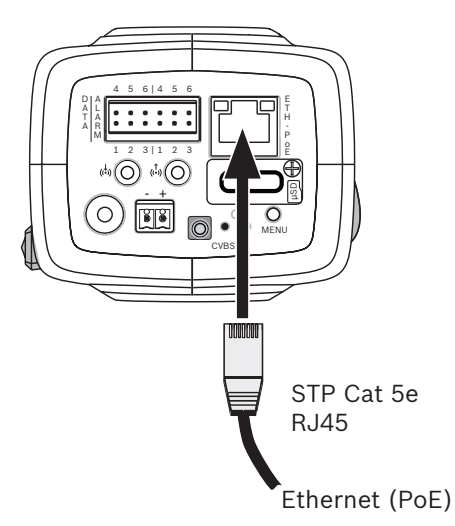

Anslut kameran till ett 10/100 Base T-nätverk:

- Använd STP Category 5e-kabel med RJ45-kontakter (kamerans nätverksuttag är kompatibelt med Auto MDIX).
- Strömförsörjningen till kameran kan ske via en Ethernetkabel som uppfyller standarden Power-over-Ethernet.

LED-lamporna bredvid Ethernet-anslutningen indikerar ström (röd), IP-anslutning (grön) och IP-trafik (blinkande grönt).

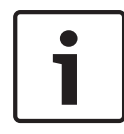

#### Obs!

Använd endast PoE-godkända enheter.

Power-over-Ethernet kan anslutas samtidigt som 12 VDCströmförsörjning. Om hjälpström (12 VDC) och PoE ansluts samtidigt, väljer kameran PoE och stänger av hjälpströmmen.

## 6.2 Hjälpström

#### Viktigt!

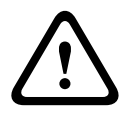

Strömförsörjningsenheten för lågspänning måste efterleva EN/UL 60950. Strömförsörjningsenheten måste vara en SELV-LPS-enhet eller en SELV-enhet av klass 2 (extra låg spänning – begränsad strömkälla).

### Viktigt!

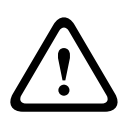

Använd **endast** +12 VDC strömförsörjningsenhet som hjälpspänning.

Strömförsörjningsenheten måste isoleras från jordning.

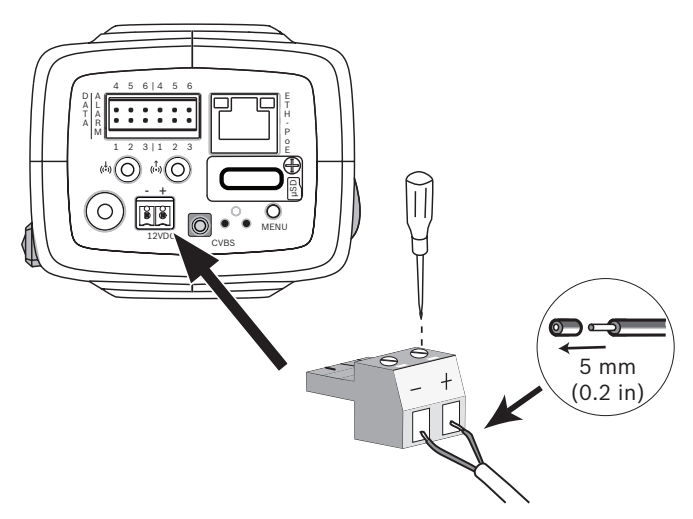

Anslut en godkänd strömförsörjningsenhet med märkströmsspänning 12 VDC enligt följande:

- Använd en flertrådig kabel av typen AWG16 till AWG26 eller en enkelledare av typen AWG16 till AWG26, och ta bort 5 mm av isoleringen.
- 2. Lossa skruvarna på medföljande 2-poliga kontakt, stoppa i de avskalade sladdarna och spänn därefter skruvarna igen.

3. Sätt i den 2-poliga kontakten i kamerans eluttag.

### 6.3 Larm

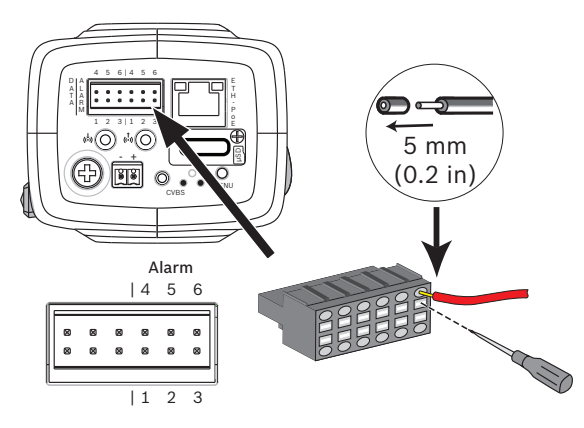

| Pin | Larmuttag              |
|-----|------------------------|
| 1   | Larmingång 1           |
| 2   | Larmingång 2           |
| 3   | Utgående larmkontakt 1 |
| 4   | Jord                   |
| 5   | Jord                   |
| 6   | Utgående larmkontakt 2 |

Maximal tråddiameter är AWG22-AWG28 för både flertrådiga ledare och enkelledare. Ta bort 5 mm av isoleringen.

#### Larm ut

Använd larmutgången för omkoppling av externa enheter som lampor eller larmsirener.

Kopplingskapacitet för utgående larm:

 Maximal spänning 30 VAC eller +40 VDC. Maximalt 0,5 A kontinuerligt, 10 VA.

#### Larm in:

Använd larmingångarna för att ansluta externa larmenheter, till exempel dörrkontakter eller sensorer:

- TTL-logik, +5 V nominellt, +40 VDC maximalt, DC-kopplad med 50 kOhm pull-up till +3,3 V.
- Inställbart som aktivt lågt eller aktivt högt.

En kontakt eller brytare av nollpotentialfabrikat kan användas som manöverdon (använd avvisningsfritt kontaktsystem).

#### Obs!

Om infraröd (IR) belysning används, ger larmgränssnittet stabil kontroll över växlingen mellan kamerans dag- och nattfunktioner.

### 6.4 Ljud

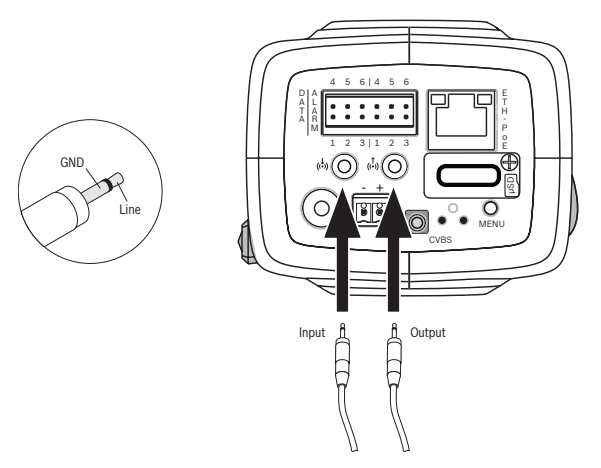

Anslut ljudenheter till kontakterna **Audio In** och **Audio Out**. Enheten har ljud med full-fuplex mono som möjliggör tvåvägarskommunikation mellan en högtalare och dörrens porttelefonssystem. De ingående ljudsignalerna skickas synkroniserade med videosignalen.

**Ingående ljud**: Ingående ljudnivå (lämpar sig inte för direkt mikrofonsignal); impedans 18 kOhm typisk; 1 Vrms maximal ingående spänning.

**Utgående ljud**: Utgående ljudnivå (lämpar sig inte för direkt högtalarsignal); impedans 1,5 kOhm minimum; 0,85 Vrms maximal utgående spänning.

**Kabeldragning:** Använd skärmad ljudanslutningskabel med rekommenderad maximal kabellängd för ingående och utgående ljudnivåer.

### 6.5 Videomonitor

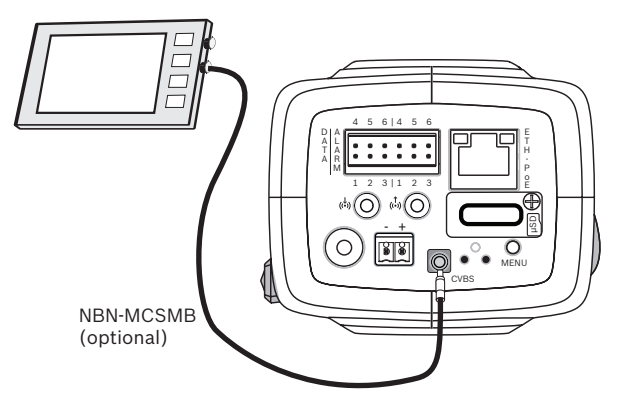

Använd SMB-videokontakten (CVBS) för anslutning av en analog monitor i syfte att konfigurera kameran:

- När du ansluter en monitor, använd 3 m tillvalskabel (NBN-MCSMB-03M) för att ansluta direkt till monitorns CVBSkontakt.
- Om du vill ansluta en koaxialkabel, använd då 0,3 m tillvalskabel (NBN-MCSMB-30M).

## 6.6 Data

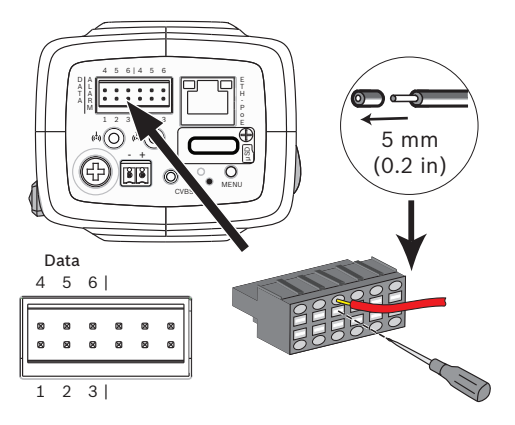

| Pin | Datauttag |
|-----|-----------|
| 1   | Jord      |
| 2   | RxD / Rx+ |
| 3   | Rx-       |
| 4   | Jord      |
| 5   | TxD / Tx- |
| 6   | Tx+       |

Använd datakontakten för att ansluta till en extern enhet om du vill skicka data från kameran till den externa enheten. Denna dataanslutning har funktioner för RS485, RS422 och RS232.

#### Obs!

Se till att hålla kabellängden mellan kameran och den externa enheten till under 3 meter i syfte att säkra tillströmning och elektrostatiskt skydd.

# 7 Konfiguration

## 7.1 Ställa in vyfältet

Kamerans vyfält och fokuspunkt måste ställas in när kameran har monterats och anslutits. För att göra detta:

- 1. Anslut en monitor till CVBS-kontakten på kamerans baksida.
- 2. Starta installationsassistenten.

### 7.1.1 Kamerans installationsassistent

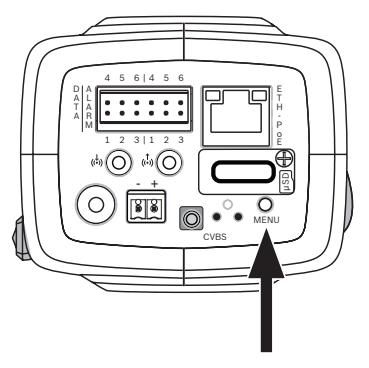

Knappen **MENU** på den bakre panelen används för att nå kamerans installationsassistent. Assistenten finjusterar fokus och optimerar bildskärpan under både starka och svaga ljusförhållanden (till exempel nattetid).

Om assistenten erbjuder dig ett val, väljer du alternativ genom att trycka på knappen **MENU** antingen kort eller länge. Välj **EXIT** för att stänga assistenten.

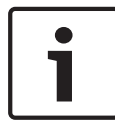

### Obs!

Om du byter tillämpningsvariant skrivs kamerainställningarna över med fabriksinställningarna.

### 7.1.2 Använda installationsassistenten DINION IP starlight 8000 MP

- 1. Sätt på kameran och vänta några sekunder tills den startats.
- Tryck kort på knappen MENU för att starta assistenten och visa följande skärm på monitorn:

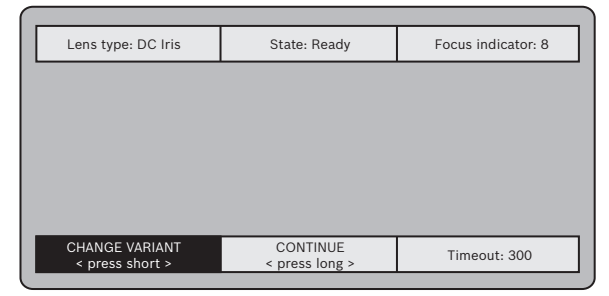

Objektivtypen identifieras och visas på skärmen. Iris öppnas till sitt maximala värde.

- Om så krävs, ändra kamerans tillämpning på följande sätt: Tryck kort på MENU tills önskat läge visas. Alternativen är 1080p, 5MP (4:3) eller 5MP (16:9). Aktivera inställningen genom att hålla nere MENU . Bekräfta inställningen genom att hålla nere MENU . Kameran startas om och aktiverar fabriksinställningarna för tillämpningen.
- 4. När läget ställts in korrekt, tryck då kort på **MENU** för att gå vidare till följande skärm:

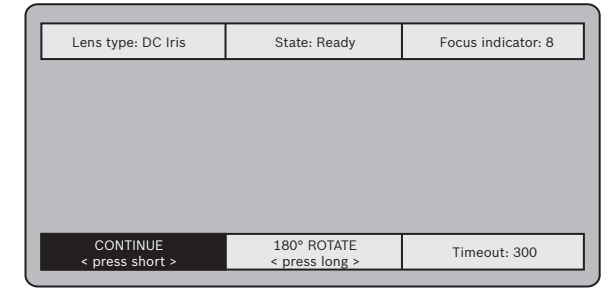

- 5. För att rotera bilden 180°, håll nere **MENU** tills bilden vänds.
- 6. Tryck kort på **MENU** för att fortsätta.
- 7. Tryck kort på **MENU** för att centrera fokus.
- 8. För att uppnå önskat vyfält, ställ in objektivets brännvidd manuellt.

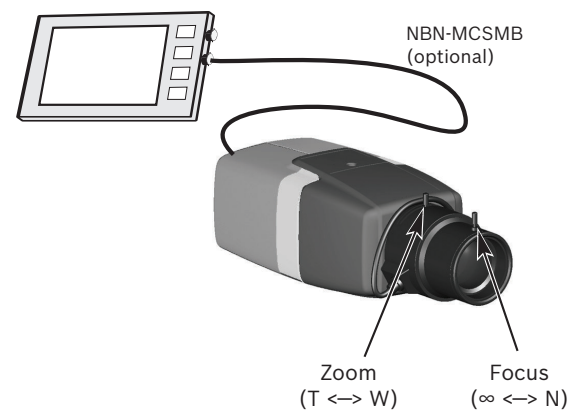

- 9. Anpassar manuellt objektivets brännvidd för att skapa skarpast möjliga bild.
- Tryck kort på **MENU** för att starta automatisk skärpeinställning (AUTO BACK FOCUS).
  Förfarandet för automatisk, motordriven skärpeinställning körs.

Förloppet visas på monitorn.

- 11. Om kameran inte fokuserats, håll nere **MENU** för att starta om assistenten.
- 12. Om kameran fokuserats korrekt, tryck kort på **MENU** för att lämna assistenten.

#### **DINION IP ultra 8000 MP**

- 1. Sätt på kameran och vänta några sekunder tills den startats.
- 2. Tryck kort på knappen **MENU** för att starta assistenten och visa följande skärm på monitorn:

| L   | ens type: DC Iris                 | State: Ready               | Focus indicator: 8 |
|-----|-----------------------------------|----------------------------|--------------------|
|     |                                   |                            |                    |
|     |                                   |                            |                    |
|     |                                   |                            |                    |
|     |                                   |                            |                    |
|     |                                   |                            |                    |
|     |                                   |                            |                    |
| _ c | CHANGE VARIANT<br>< press short > | CONTINUE<br>< press long > | Timeout: 300       |
|     |                                   |                            |                    |

Objektivtypen identifieras och visas på skärmen. Iris öppnas till sitt maximala värde.

- Om så krävs, ändra kamerans tillämpning på följande sätt: Tryck kort på MENU tills önskat läge visas. Alternativen är 1080p, 4K UHD eller 12MP Aktivera inställningen genom att hålla nere MENU . Bekräfta inställningen genom att hålla nere MENU . Kameran startas om och aktiverar fabriksinställningarna för tillämpningen.
  När läget ställte in korrekt, tryck då kort på MENU för att gå
- 4. När läget ställts in korrekt, tryck då kort på **MENU** för att gå vidare till följande skärm:

| [                           |                               |                    |
|-----------------------------|-------------------------------|--------------------|
| Lens type: DC Iris          | State: Ready                  | Focus indicator: 8 |
|                             |                               |                    |
|                             |                               |                    |
|                             |                               |                    |
|                             |                               |                    |
|                             |                               |                    |
|                             |                               |                    |
| CONTINUE<br>< press short > | 180° ROTATE<br>< press long > | Timeout: 300       |
|                             |                               |                    |

- 5. För att rotera bilden 180°, håll nere **MENU** tills bilden vänds.
- 6. Tryck kort på **MENU** för att fortsätta.
- 7. Tryck kort på **MENU** för att centrera fokus.
- Tryck kort på MENU för att starta automatisk skärpeinställning (AUTO BACK FOCUS). Förfarandet för automatisk, motordriven skärpeinställning körs.

Förloppet visas på monitorn.

- 9. Om kameran inte fokuserats, håll nere **MENU** för att starta om assistenten.
- 10. Om kameran fokuserats korrekt, tryck kort på **MENU** för att lämna assistenten.

### 7.2 Växling mellan äkta dag/nattläge

Kameran är utrustad med ett motorstyrt IR-filter. Det mekaniska IR-filtret tas bort från den optiska banan vid ljussvaga förhållanden.

IR-filtret styrs antingen:

- via en larmingång, eller
- automatiskt, baserat på observerade ljusnivåer.

Om omkopplingsnivån **Auto** väljs byter kameran automatiskt filter beroende på den observerade ljusnivån. Omkopplingsnivån är justerbar. (Om omkopplingsnivån mellan dagläge och nattläge är inställd på -15, kan ljusförhållanden som befinner sig i gränszonen få kameran att växla fram och tillbaka mellan dagläge och nattläge. För att undvika detta, ställ in en annan omkopplingsnivå.)

#### Obs!

Om infraröd (IR) belysning används, ger larmgränssnittet stabil kontroll över växlingen mellan kamerans dag- och nattfunktioner.

### 7.3 Kamerakonfiguration

Kameran ger normalt en optimal bild utan behov av vidare justering. Via nätverket kan du emellertid använda en webbläsare för att nå en meny där du kan ändra kamerainställningarna, till exempel användarlägen, lösenord, bildinställningar och nätverksinställningar. När menysystemet för själva kameran används är konfigurationsalternativen begränsade till inställning av grundläggande konfiguration via assistenten.

### 7.3.1 Bosch Video Client

Bosch Video Client är ett gratis Windows-program för visning, styrning, hantering och administrering av övervakningskameror. Det kan hämtas från:

http://downloadstore.boschsecurity.com/

Configuration Manager, som ingår i Video ClientVideo Client, är ett användbart verktyg för att hitta IP-adresserna för de kameror som ingår i ditt nätverk.

Mer information om webbläsargränssnittet finns i användarhandboken för Video Client.

### 7.4 Webbläsaranslutning

En dator med Microsoft Internet Explorer används för att ta emot livebilder från kameran, styra enheten och spela upp sparade videosekvenser. Enheten konfigureras via nätverket med hjälp av webbläsaren.

### 7.4.1 Upprätta anslutningen

Enheten måste tilldelas en giltig IP-adress och en kompatibel subnätmask för att kunna fungera i ditt nätverk. Fabriksinställningen för DHCP är **På**, och därför tilldelar din DHCP-server en IP-adress. Utan DHCP-server är den förinställda adressen 192.168.0.1

- 1. Starta webbläsaren.
- 2. Ange enhetens IP-adress som URL.
- 3. Bekräfta samtliga säkerhetsfrågor som visas i samband med den första installationen.

### 7.4.2 Skyddat nätverk

Om en RADIUS-server används för kontroll av nätverksåtkomst (802.1x-behörighetskontroll), måste enheten först konfigureras. Om du vill konfigurera enheten, anslut den då direkt till en dator via en nätverkskabel och konfigurera de två parametrarna **ID** och **Lösenord**. Först efter att dessa har konfigurerats kan man kommunicera med enheten via nätverket.

# 8 Felsökning

### 8.1 Funktionstest

Kameran erbjuder flera olika konfigurationsalternativ. Kontrollera därför att den fungerar korrekt efter installation och konfigurering. Detta är enda sättet att säkerställa att kameran kommer att fungera som förväntat i händelse av larm. Din kontroll ska omfatta följande funktioner:

- Kan du fjärransluta till kameran?
- Överför kameran alla uppgifter som behövs?
- Svarar kameran på larmhändelser som förväntat?
- Är det möjligt att styra kringutrustning om det behövs?

### 8.2 Problemlösning

Följande tabell är avsedd att hjälpa dig identifiera orsakerna till felfunktioner och, om möjligt, åtgärda dem.

| Felfunktion                                   | Möjliga orsaker                                                                   | Lösning                                                                                     |
|-----------------------------------------------|-----------------------------------------------------------------------------------|---------------------------------------------------------------------------------------------|
| lngen<br>bildöverföring<br>till fjärrplatsen. | Kamerafel.                                                                        | Anslut den lokala<br>monitorn till kameran<br>och kontrollera<br>kamerafunktionen.          |
|                                               | Fel på<br>kabelanslutningar.                                                      | Kontrollera alla<br>kablar, pluggar,<br>kontakter och<br>anslutningar.                      |
|                                               | Felaktig<br>kodarparameter<br>angiven för<br>anslutning till<br>hårdvaruavkodare. | Välj alternativet H.<br>264 MP SD på<br>konfigurationssidan<br>för <b>avkodar-streams</b> . |

| Felfunktion                                                     | Möjliga orsaker                                     | Lösning                                                                                                    |
|-----------------------------------------------------------------|-----------------------------------------------------|----------------------------------------------------------------------------------------------------|
| Ingen anslutning<br>har upprättats,<br>ingen<br>bildöverföring. | Felaktig<br>enhetskonfiguration.                    | Kontrollera alla<br>konfigurationsparam<br>etrar (om<br>nödvändigt, återställ<br>till<br>fabriksinställningarna<br>). |
|                                                                 | Fel på installation.                                | Kontrollera alla<br>kablar, pluggar,<br>kontakter och<br>anslutningar.                                                |
|                                                                 | Felaktig IP-adress.                                 | Kontrollera IP-<br>adresserna<br>(terminalprogram).                                                                   |
|                                                                 | Fel på dataöverföring<br>inom LAN-nätverket.        | Kontrollera<br>dataöverföringen<br>med ping.                                                                          |
|                                                                 | Det högsta antalet<br>anslutningar har<br>uppnåtts. | Vänta tills det finns<br>en ledig anslutning<br>och anropa sändaren<br>igen.                                          |
| Ingen<br>ljudöverföring till<br>fjärrstationen.                 | Maskinvarufel.                                      | Kontrollera att alla<br>anslutna ljudenheter<br>fungerar korrekt.                                                     |
|                                                                 | Fel på<br>kabelanslutningar.                        | Kontrollera alla<br>kablar, pluggar,<br>kontakter och<br>anslutningar.                                                |

Lösning

2014.09 | v1 | AM18-Q0665

|                                                              | Felaktig<br>konfiguration.                                                                            | Kontrollera<br>ljudparametrarna på<br>funktionssidorna<br><b>Ljud</b> -konfiguration<br>och <b>LIVE</b> .            |
|--------------------------------------------------------------|----------------------------------------------------------------------------------------------------|----------------------------------------------------------------------------------------------------|
|                                                              | Röstanslutningen<br>används redan av en<br>annan mottagare.                                           | Vänta tills<br>anslutningen är ledig<br>och anropa sändaren<br>igen.                                                 |
| Enheten<br>rapporterar<br>inget larm.                        | Larmkälla har inte<br>valts.                                                                          | Välj möjliga<br>larmkällor på<br>konfigurationssidan<br>Larmkällor.                                                  |
|                                                              | Inget larmsvar har<br>angetts.                                                                        | Specificera önskat<br>larmsvar på<br>konfigurationssidan<br>Larmanslutningar,<br>ändra IP-adressen om<br>det behövs. |
| Det går inte att<br>styra kameror<br>eller andra<br>enheter. | Kabelanslutningen<br>mellan det seriella<br>gränssnittet och den<br>anslutna enheten är<br>felaktig.  | Kontrollera alla<br>kabelanslutningar<br>och se till att alla<br>pluggar sitter<br>ordentligt.                       |
|                                                              | Gränssnittets<br>parametrar stämmer<br>inte överens med den<br>andra anslutna<br>enhetens parametrar. | Kontrollera att<br>inställningarna för<br>alla enheter är<br>kompatibla.                                             |

Möjliga orsaker

Felfunktion

| Felfunktion                                                            | Möjliga orsaker                                                                        | Lösning                                                                                                 |
|------------------------------------------------------------------------|----------------------------------------------------------------------------------------|----------------------------------------------------------------------------------------------------|
| Enheten<br>fungerar inte<br>efter att fast<br>programvara har          | Strömfel under<br>programmering av<br>filen med fast<br>programvara.                   | Låt kundtjänst<br>kontrollera enheten<br>och byt den om det<br>behövs.                                  |
| laddats upp.                                                           | Felaktig fil med fast<br>programvara.                                                  | Ange enhetens IP-<br>adress följt av /<br>main.htmi din<br>webbläsare och<br>försök ladda upp<br>igen.  |
| Platshållare med<br>rött kors istället<br>för ActiveX-<br>komponenter. | JVM finns inte<br>installerat på din<br>dator, eller också har<br>det inte aktiverats. | Installera JVM.                                                                                         |
| Webbläsaren<br>innehåller<br>tomma fält.                               | Nätverket innehåller<br>en aktiv proxyserver.                                          | Skapa en regel i<br>proxyinställningarna<br>på den lokala datorn<br>som undantar lokala<br>IP-adresser. |
| Kamerans LED-<br>lampa blinkar<br>rött.                                | Uppladdningen av<br>fast programvara<br>misslyckades.                                  | Upprepa uppladdning<br>för fast programvara.                                                            |

### 8.3 Testa nätverksanslutning

Ping-kommandot kan användas för att kontrollera anslutningen mellan två IP-adresser. På så sätt kan du testa om en enhet i nätverket är aktiv.

- 1. Öppna en DOS-kommandoprompt.
- 2. Typ ping följt av enhetens IP-adress.

Om enheten hittas, visas svaret som "Svar från ... ", följt av antalet skickade byte och överföringshastigheten i millisekunder. Annars kan enheten inte kommas åt via nätverket. Det kan bero på följande:

- Enheten är inte korrekt ansluten till nätverket. Kontrollera kabelanslutningarna i det här fallet.
- Enheten är inte korrekt integrerad i nätverket. Kontrollera IP-adressen, subnätmasken och gateway-adressen.

## 8.4 Kundtjänst

Om du inte kan lösa ett fel ska du kontakta leverantören eller systemintegratören, eller kontakta Bosch Security Systems kundtjänst direkt.

Versionsnumret på den interna, fasta programvaran kan visas på en servicesida. Anteckna den här informationen innan du kontaktar kundtjänst.

1. I webbläsarens adressfält, ange (efter IP-adressen): / version

till exempel: 192.168.0.80/version

2. Skriv ner informationen eller skriv ut sidan.

### 8.5 Terminalprogram

#### Dataterminal

Om en kamera inte kan hittas i nätverket eller om anslutningen blir avbruten kan du ansluta en dataterminal till camera för en första konfigurering och för att ställa in viktiga parametrar. Dataterminalen består av en dator med ett terminalprogram. Du behöver en seriell kabelanslutning med en 9-stifts Sub-Dkontakt för att ansluta datorn.

Kommunikationstillbehöret som följer med Windows kan användas som terminalprogram.

- 1. Koppla från kameran från Ethernet-nätverket innan du arbetar med terminalprogrammet.
- 2. Anslut det seriella gränssnittet på kameran med hjälp av ett ledigt seriellt gränssnitt på datorn.

#### Konfigurera terminalen

Innan terminalprogrammet kan kommunicera med camera så måste överföringsparametrarna stämma överens. Gör följande inställningar för terminalprogrammet:

- 19 200 bps
- 8 databitar
- Ingen paritetskontroll
- 1 stoppbit
- Inget protokoll

#### Kommandoingångar

Efter att anslutningen har upprättats måste du logga in på camera för att få åtkomst till huvudmenyn. Du kan få åtkomst till undermenyer och funktioner med hjälp av kommandon på skärmen.

- 1. Om det behövs stänger du av det lokala ekot så att angivna värden inte upprepas på displayen.
- 2. Ange ett kommando i taget.
- Kontrollera tecknen som du har matat in (till exempel en IPadress) innan du trycker på Enter och överför värdena till camera.

#### Tilldela en IP-adress

Innan du kan använda en camera på nätverket måste du först tilldela den en IP-adress som är giltig för nätverket. Följande adress är förinställd på fabriken: **192.168.0.1** 

- 1. Starta ett terminalprogram så som HyperTerminal.
- 2. Ange användarnamnet service. Terminalprogrammet visar huvudmenyn.
- 3. Ange kommandot 1 när du vill öppna menyn IP.
- 4. Ange 1 igen. Terminalprogrammet visar den aktuella IPadressen och uppmanar dig att ange en ny IP-adress.
- 5. Ange den önskade IP-adressen och tryck på Enter. Terminalprogrammet visar den nya IP-adressen.
- 6. Använd de kommandon som visas om du behöver ange flera inställningar.

#### Obs!

Du måste starta om systemet om du vill aktivera den nya IPadressen, en subnätmask eller en IP-adress för gateway.

#### Starta om

Stäng av strömmen till kameran tillfälligt när du vill starta om (koppla från strömförsörjningen och slå på den igen efter ett par sekunder).

#### Ytterligare parametrar

Använd terminalprogrammet om du vill kontrollera andra grundläggande parametrar och ändra dem om det behövs. Använd kommandona på skärmen i olika undermenyer när du vill göra det här.

# 9 Underhåll

## 9.1 Rengöring

I allmänhet räcker det att använda en torr trasa när enheten ska rengöras, men du kan också använda en fuktad, luddfri trasa eller ett sämskskinn.

Använd inte flytande rengöringsmedel eller rengöringsmedel på sprejburk.

9.2 Reparera

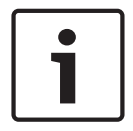

#### Obs!

Öppna aldrig enhetens hölje

Enheten innehåller inte några delar som användaren kan laga. Överlåt alla reparationer till kvalificerade specialister.

## 9.3 Återställ

Använd fabriksåterställningsknappen om du vill återställa enheten till sina ursprungliga inställningar. Varje ändring i inställningarna skrivs över av fabriksinställningarna. En återställning kan bli nödvändig, t.ex., om enheten har ogiltiga inställningar som hindrar den från att fungera enligt önskan.

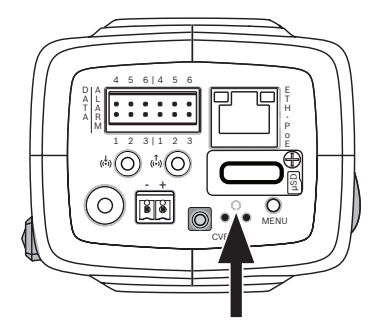

# 10 Avveckling

## 10.1 Överföring

Kameran måste överlämnas till en ny ägare tillsammans med den här installationshandboken.

## 10.2 Avfallshantering

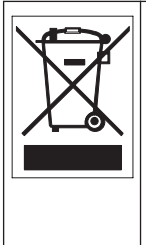

**Kassering –** Din Bosch-produkt är konstruerad och tillverkad av material och komponenter av hög kvalitet som kan återvinnas och återanvändas. Den här symbolen innebär att uttjänta elektroniska och elektriska apparater ska samlas in och inte får slängas tillsammans med hushållssopor. I allmänhet finns separata insamlingssystem för uttjänta elektroniska och elektriska produkter. Kassera dessa enheter på en miljövänlig återvinningsstation enligt *Europeiskt direktiv* 2002/96/EG.

## 11 Tekniska data

## 11.1 Specifikationer (NBN-80052)

| Ström                             |                                                 |  |
|-----------------------------------|-------------------------------------------------|--|
| Strömförsörjning                  | 12 VDC<br>Power-over-Ethernet 48 VDC, nominellt |  |
| Strömförbrukning                  | 750 mA (12 VDC)<br>200 mA (PoE 48 VDC)          |  |
| Effektförbrukning                 | 9 W                                             |  |
| PoE                               | IEEE 802.3af (802.3at typ 1) klass 3            |  |
| Sensor                            |                                                 |  |
| Тур                               | 1/1,8 tum CMOS                                  |  |
| Totalt antal<br>sensorbildpunkter | 6,1 MP                                          |  |
| Videoprestanda – dynamiskt omfång |                                                 |  |
| 5 MP-läge (4:3)                   | 97 dB WDR<br>(97+16 dB med iAE)                 |  |
| 5 MP-läge (16:9)                  | 97 dB WDR<br>(97+16 dB med iAE)                 |  |
| 1080p-läge                        | 103 dB WDR<br>(103+16 dB med iAE)               |  |

| Videoprestanda – känslighet<br>(3 200K, 89 % reflektionsförmåga, 30 % IRE, F1,2) |            |
|----------------------------------------------------------------------------------|------------|
| 5 MP-färgläge                                                                    | 0.0121 lx  |
| Färg (1080p-läge)                                                                | 0.00825 lx |

| Videoprestanda – känslighet<br>(3 200K, 89 % reflektionsförmåga, 30 % IRE, F1,2) |                                                                                                    |  |
|----------------------------------------------------------------------------------|----------------------------------------------------------------------------------------------------|--|
| 5 MP-monoläge                                                                    | 0.004 lx                                                                                                    |  |
| Monokromt (1080p-<br>läge)                                                       | 0.00275 lx                                                                                                    |  |
| Videoströmning                                                                   |                                                                                                    |  |
| Videokomprimering                                                                | H.264 (MP), M-JPEG                                                                                                    |  |
| Strömning                                                                        | Flera konfigurerbara strömmar i H.264<br>och M-JPEG, konfigurerbar bildfrekvens<br>och bandbredd.<br>Avkänningsområden (ROI) |  |
| Generell IP-<br>fördröjning                                                      | Min. 120 ms, max. 340 ms                                                                                                    |  |
| GOP-struktur                                                                     | IP, IBP, IBBP                                                                                                    |  |
| Kodningsintervall                                                                | 1 till 25[30] bilder/sekund                                                                                                  |  |
| Videoupplösning                                                                  |                                                                                                    |  |
| 5 MP (16:9)                                                                      | 2 992 × 1 680                                                                                                    |  |
| 5 MP (4:3)                                                                       | 2 704 × 2 032                                                                                                    |  |
| 1080p HD                                                                         | 1 920 × 1 080                                                                                                    |  |
| 720p HD                                                                          | 1 280 × 720                                                                                                    |  |
| Upprätt 9:16<br>(beskuren)                                                       | 400 × 720                                                                                                    |  |
| D1 4:3 (beskuren)                                                                | 704 × 480                                                                                                    |  |
| 480p SD                                                                          | Kodning: 704 × 480,<br>Visad: 854 × 480                                                                                      |  |
| 432p SD                                                                          | 768 × 432                                                                                                    |  |

| Videoupplösning |                                         |
|-----------------|-----------------------------------------|
| 288p SD         | 512 × 288                               |
| 240p SD         | Kodning: 352 × 240;<br>Visad: 432 × 240 |
| 144p SD         | 256 × 144                               |

| Videofunktioner                 |                                                                                                    |
|---------------------------------|----------------------------------------------------------------------------------------------------|
| Dag/natt                        | Färg, svartvitt, automatisk                                                                                                    |
| Justerbara<br>bildinställningar | Kontrast, färgmättnad, ljusstyrka                                                                                                    |
| Vitbalans                       | 2 500 till 10 000 K, fyra automatiska<br>lägen (standard, SON/SOX,<br>grundläggande, dominerande färg),<br>manuellt läge och vänteläge |
| Slutare                         | Automatisk elektronisk slutare (AES)<br>Fast (valbart)<br>Standardslutare                                                              |
| Motbelysningskomp<br>ensation   | Av, Auto, intelligent Auto Exposure (iAE)                                                                                              |
| Brusreducering                  | Intelligent dynamisk brusreducering<br>(iDNR) med separata tids- och<br>rumsjusteringar                                                |
| Kontrastförbättring             | På/Av                                                                                                    |
| Skärpa                          | Valbar nivå på skärpeförbättring                                                                                                    |
| Sekretessmaskering              | Fyra oberoende områden, fullständigt<br>programmeringsbara                                                                             |
| Videorörelseanalys              | IVA (Intelligent Video Analysis)                                                                                                    |

| Videofunktioner             |                                                                                                    |
|-----------------------------|----------------------------------------------------------------------------------------------------|
| Användarlägen               | Nio lägen                                                                                                    |
| Andra funktioner            | Vänd bild, pixelräknare, vattenstämplar<br>för video, visningsstämpling                                                                 |
| Ljudströmning               |                                                                                                    |
| Standard                    | G.711, 8 kHz samplingsfrekvens<br>L16, 16 kHz samplingsfrekvens<br>AAC-LC, 48 kHz samplingsfrekvens<br>AAC-LC, 80 kHz samplingsfrekvens |
| Signal/brus-<br>förhållande | >50 dB                                                                                                    |
| Ljudströmning               | Full duplex/halv duplex                                                                                                    |
| Ingång/utgång               |                                                                                                    |
| Analog video ut             | SMB-kontakt, CVBS (PAL/NTSC), 1 Vpp,<br>75 Ohm (endast service)                                                                         |
| Ljud linje in               | 1 V effektivvärde, 18 kOhm normalt,                                                                                                    |
| Ljud linje ut               | 0,85 Vrms vid 1,5 kohm normal,                                                                                                    |
| Ljudkontakter               | 3,5 mm-monojack                                                                                                    |
| Larmingång                  | 2 ingångar                                                                                                    |
| Aktivering av<br>Iarmingång | +5 VDC nominellt; +40 VDC max. (DC-<br>kopplad med 50 kOhm pull-up-motstånd<br>till +3,3 VDC)<br>(< 0,5 V är lågt, > 1,4 V är högt)     |
| Larmutgång                  | 1 utgång                                                                                                    |
| Larmutgångsspänni<br>ng     | 30 V AC eller +40 V DC max.<br>Maximalt 0,5 A kontinuerlig, 10 VA<br>(endast resistiva belastningar)                                    |

| Ingång/utgång                                  |                                                                                                    |
|------------------------------------------------|----------------------------------------------------------------------------------------------------|
| Ethernet                                       | RJ45                                                                                                    |
| Dataport                                       | RS-232/422/485                                                                                                    |
| Lokal lagring                                  |                                                                                                    |
| Internt RAM                                    | 10 s inspelning före larm                                                                                                    |
| Minneskortsfack                                | Kan hantera upp till 32 GB microSDHC/<br>2 TB microSDXC-kort. (Ett SD-kort av<br>klass 6 eller bättre rekommenderas vid<br>HD-inspelning)                                                                                                    |
| Inspelning                                     | Kontinuerlig inspelning, ringinspelning.<br>Iarm/händelse/<br>schemaläggningsinspelning                                                                                                    |
| Nätverk                                        |                                                                                                    |
| Nätverk                                        |                                                                                                    |
| <b>Nätverk</b><br>Protokoll                    | IPv4, IPv6, UDP, TCP, HTTP, HTTPS, RTP/<br>RTCP, IGMP V2/V3, ICMP, ICMPv6, RTSP,<br>FTP, Telnet, ARP, DHCP, NTP (SNTP),<br>SNMP (V1, MIB-II), 802.1x, DNS, DNSv6,<br>DDNS (DynDNS.org, selfHOST.de, no-<br>ip.com), SMTP, iSCSI, UPnP (SSDP),<br>DiffServ (QoS), LLDP, SOAP, Dropbox,<br>CHAP, digest authentication                                                                                                    |
| Nätverk<br>Protokoll<br>Kryptering             | IPv4, IPv6, UDP, TCP, HTTP, HTTPS, RTP/<br>RTCP, IGMP V2/V3, ICMP, ICMPv6, RTSP,<br>FTP, Telnet, ARP, DHCP, NTP (SNTP),<br>SNMP (V1, MIB-II), 802.1x, DNS, DNSv6,<br>DDNS (DynDNS.org, selfHOST.de, no-<br>ip.com), SMTP, iSCSI, UPnP (SSDP),<br>DiffServ (QoS), LLDP, SOAP, Dropbox,<br>CHAP, digest authentication<br>TLS 1.0, SSL, DES, 3DES, AES (valfritt)                                                             |
| Nätverk<br>Protokoll<br>Kryptering<br>Ethernet | IPv4, IPv6, UDP, TCP, HTTP, HTTPS, RTP/<br>RTCP, IGMP V2/V3, ICMP, ICMPv6, RTSP,<br>FTP, Telnet, ARP, DHCP, NTP (SNTP),<br>SNMP (V1, MIB-II), 802.1x, DNS, DNSv6,<br>DDNS (DynDNS.org, selfHOST.de, no-<br>ip.com), SMTP, iSCSI, UPnP (SSDP),<br>DiffServ (QoS), LLDP, SOAP, Dropbox,<br>CHAP, digest authentication<br>TLS 1.0, SSL, DES, 3DES, AES (valfritt)<br>10/100 Base-T, automatisk avkänning,<br>halv/full duplex |

| Programvara                        |                                                              |
|------------------------------------|--------------------------------------------------------------|
| Enhetskonfiguration                | Via webbläsaren eller<br>Konfigurationshanteraren            |
| Uppdatering av fast<br>programvara | Programmerbar på distans                                     |
| Programvisning                     | Webbläsare, Bosch Video Client eller<br>tredje parts program |
| Optiskt                            |                                                              |
| Objektivfäste                      | CS-fäste (C-fäste med adapterring)                           |
| Anslutningskontakt<br>för objektiv | Normal DC-iriskontakt med fyra stift                         |
| Fokuskontroll                      | Motoriserad bakfokusjustering                                |
| Bländarkontroll                    | Automatisk bländarkontroll                                   |
| Mekaniska                          |                                                              |
| mått (B × H × L)                   | 78 × 66 x 140 mm utan objektiv                               |
| Vikt                               | 855 g utan objektiv                                          |
| Färg                               | RAL 9006 Metallisk titan                                     |
| Stativ                             | 1/4-tums 20 UNC-gänga nedtill och<br>upptill                 |
| Omgivning                          |                                                              |
| Drifttemperatur                    | -20 °C till +50 °C                                           |
| Förvaringstemperat<br>ur           | -30 °C till +70 °C                                           |

| Omgivning                   |                  |
|-----------------------------|------------------|
| Luftfuktighet, drift        | 20–93 % RH       |
| Luftfuktighet,<br>förvaring | upp till 98 % RH |

### 11.2 Specifikationer (NBN-80122)

### Ström

| Strömförsörjning  | 12 VDC<br>Power-over-Ethernet 48 VDC, nominellt |
|-------------------|-------------------------------------------------|
| Strömförbrukning  | 750 mA (12 VDC)<br>200 mA (PoE 48 VDC)          |
| Effektförbrukning | 9 W                                             |
| PoE               | IEEE 802.3af (802.3at typ 1) klass 3            |

#### Sensor

| 5011501 |                 |
|---------|-----------------|
| Тур     | 1/2,3-tums CMOS |
| Pixlar  | 12 MP           |

| Videoprestanda – dynamiskt omfång |                                 |
|-----------------------------------|---------------------------------|
| 12 MP-läge (4:3)                  | 92 dB WDR<br>(92+16 dB med iAE) |
| 4K UHD -läge (16:9)               | 92 dB WDR<br>(92+16 dB med iAE) |
| 1080p-läge                        | 98 dB WDR<br>(98+16 dB med iAE) |

#### Videoprestanda – känslighet

(3 200 K, 89 % reflektionsförmåga, 30 % IRE, 33 ms, F2.45), scenbelysning

| Färg (12 MP-/<br>4K UHD-läge) | 1.932 lx |
|-------------------------------|----------|
| Färg (1080p-läge)             | 0.966 lx |

### Videoprestanda – känslighet (3 200 K, 89 % reflektionsförmåga, 30 % IRE, 33 ms, F2.45), scenbelysning

| Monokromt<br>(12 MP-/4k UHD-<br>läge) | 0.638 lx |
|---------------------------------------|----------|
| Monokromt (1080p-<br>läge)            | 0.328 lx |

| Videoströmning              |                                                                                                    |
|-----------------------------|----------------------------------------------------------------------------------------------------|
| Videokomprimering           | H.264 (MP), M-JPEG                                                                                                    |
| Strömning                   | Flera konfigurerbara strömmar i H.264<br>och M-JPEG, konfigurerbar bildfrekvens<br>och bandbredd.<br>Avkänningsområden (ROI) |
| Generell IP-<br>fördröjning | Min. 120 ms, max. 340 ms                                                                                                    |
| GOP-struktur                | IP, IBP, IBBP                                                                                                    |
| Kodningsintervall           | 1 till 25[30] bilder/sekund                                                                                                  |

| Videoupplösning (H × V)         |                                         |
|---------------------------------|-----------------------------------------|
| 12 MP                           | 4 000 × 3 000 (i 20 bilder/sekund)      |
| 4K UHD                          | 3 840 × 2 160 (i 30 bilder/sekund)      |
| 1080p HD                        | 1 920 × 1 080 (i 30 bilder/sekund)      |
| 720p HD                         | 1 280 × 720 (i 30 bilder/sekund)        |
| D1 4:3 (nedskalad/<br>beskuren) | 704 × 480                               |
| 480p SD                         | Kodning: 704 × 480,<br>Visad: 854 × 480 |

| Videoupplösning (H × V)         |                                                                                                    |  |
|---------------------------------|----------------------------------------------------------------------------------------------------|--|
| 432p SD                         | 768 × 432                                                                                                    |  |
| 288p SD                         | 512 × 288                                                                                                    |  |
| 240p SD                         | Kodning: 352 × 240;<br>Visad: 432 × 240                                                                                                |  |
| 144p SD                         | 256 × 144                                                                                                    |  |
| Videofunktioner                 |                                                                                                    |  |
| Dag/natt                        | Färg, svartvitt, automatisk                                                                                                    |  |
| Justerbara<br>bildinställningar | Kontrast, färgmättnad, ljusstyrka                                                                                                    |  |
| Vitbalans                       | 2 500 till 10 000 K, fyra automatiska<br>lägen (standard, SON/SOX,<br>grundläggande, dominerande färg),<br>manuellt läge och vänteläge |  |
| Slutare                         | Automatisk elektronisk slutare (AES)<br>Fast (valbart)<br>Standardslutare                                                              |  |
| Motbelysningskomp<br>ensation   | Av, Auto, intelligent Auto Exposure (iAE)                                                                                              |  |
| Brusreducering                  | Intelligent dynamisk brusreducering<br>(iDNR) med separata tids- och<br>rumsjusteringar                                                |  |
| Kontrastförbättring             | På/Av                                                                                                    |  |
| Skärpa                          | Valbar nivå på skärpeförbättring                                                                                                    |  |
| Sekretessmaskering              | Fyra oberoende områden, fullständigt<br>programmeringsbara                                                                             |  |
| Videorörelseanalys              | IVA (Intelligent Video Analysis)                                                                                                    |  |

| Videofunktioner             |                                                                                                    |  |
|-----------------------------|----------------------------------------------------------------------------------------------------|--|
| Användarlägen               | Nio lägen                                                                                                    |  |
| Andra funktioner            | Vänd bild, pixelräknare, vattenstämplar<br>för video, visningsstämpling                                                                 |  |
| Ljudströmning               |                                                                                                    |  |
| Standard                    | G.711, 8 kHz samplingsfrekvens<br>L16, 16 kHz samplingsfrekvens<br>AAC-LC, 48 kHz samplingsfrekvens<br>AAC-LC, 80 kHz samplingsfrekvens |  |
| Signal/brus-<br>förhållande | >50 dB                                                                                                    |  |
| Ljudströmning               | Full duplex/halv duplex                                                                                                    |  |
| Ingång/utgång               |                                                                                                    |  |
| Analog video ut             | SMB-kontakt, CVBS (PAL/NTSC), 1 Vpp,<br>75 Ohm (endast service)                                                                         |  |
| Ljud linje in               | 1 V effektivvärde, 18 kOhm normalt,                                                                                                    |  |
| Ljud linje ut               | 0,85 Vrms vid 1,5 kohm normal,                                                                                                    |  |
| Ljudkontakter               | 3,5 mm-monojack                                                                                                    |  |
| Larmingång                  | 2 ingångar                                                                                                    |  |
| Aktivering av<br>Iarmingång | +5 VDC nominellt; +40 VDC max. (DC-<br>kopplad med 50 kOhm pull-up-motstånd<br>till +3,3 VDC)<br>(< 0,5 V är lågt, > 1,4 V är högt)     |  |
| Larmutgång                  | 1 utgång                                                                                                    |  |
| Larmutgångsspänni<br>ng     | 30 V AC eller +40 V DC max.<br>Maximalt 0,5 A kontinuerlig, 10 VA<br>(endast resistiva belastningar)                                    |  |

| Ingång/utgång                      |                                                                                                    |
|------------------------------------|----------------------------------------------------------------------------------------------------|
| Ethernet                           | RJ45                                                                                                    |
| Dataport                           | RS-232/422/485                                                                                                    |
| Lokal lagring                      |                                                                                                    |
| Internt RAM                        | 10 s inspelning före larm                                                                                                    |
| Minneskortsfack                    | Kan hantera upp till 32 GB microSDHC/<br>2 TB microSDXC-kort. (Ett SD-kort av<br>klass 6 eller bättre rekommenderas vid<br>HD-inspelning) |
| Inspelning                         | Kontinuerlig inspelning, ringinspelning.<br>larm/händelse/<br>schemaläggningsinspelning                                                   |
| Programvara                        |                                                                                                    |
| Enhetskonfiguration                | Via webbläsaren eller<br>Konfigurationshanteraren                                                                                         |
| Uppdatering av fast<br>programvara | Programmerbar på distans                                                                                                    |
| Programvisning                     | Webbläsare, Bosch Video Client eller<br>tredje parts program                                                                              |

| Nätverk    |                                                                                                    |
|------------|----------------------------------------------------------------------------------------------------|
| Protokoll  | IPv4, IPv6, UDP, TCP, HTTP, HTTPS, RTP/<br>RTCP, IGMP V2/V3, ICMP, ICMPv6, RTSP,<br>FTP, Telnet, ARP, DHCP, NTP (SNTP),<br>SNMP (V1, MIB-II), 802.1x, DNS, DNSv6,<br>DDNS (DynDNS.org, selfHOST.de, no-<br>ip.com), SMTP, iSCSI, UPnP (SSDP),<br>DiffServ (QoS), LLDP, SOAP, Dropbox,<br>CHAP, digest authentication |
| Kryptering | TLS 1.0, SSL, DES, 3DES, AES (valfritt)                                                                                                    |
| Ethernet   | 10/100 Base-T, automatisk avkänning,<br>halv/full duplex                                                                                                    |
| Anslutning | ONVIF, Profile S, Auto-MDIX                                                                                                    |

| Optiskt                        |                                                                                                    |
|--------------------------------|----------------------------------------------------------------------------------------------------|
| Objektivfäste                  | Fabriksmonterad                                                                                              |
| Objektivtyp<br>(NBN-80122-F6A) | 5 mm, fast fokus, fast bländarobjektiv<br>(70 graders synfält) med det minsta<br>föremålsavståndet 1,1 m     |
| Objektivtyp<br>(NBN-80122-F2A) | 3,2 mm, fast fokus, fast bländarobjektiv<br>(120 graders synfält) med det minsta<br>föremålsavståndet 0,45 m |
| Mekaniska                      |                                                                                                    |
| mått (B × H × L)               | 78 × 66 × 200 mm med fabriksmonterat<br>objektiv                                                             |
| Vikt                           | 860 g med ett objektiv på 3,2 mm<br>870 g med ett objektiv på 5 mm                                           |

| Mekaniska                   |                                              |
|-----------------------------|----------------------------------------------|
| Färg                        | RAL 9006 Metallisk titan                     |
| Stativ                      | 1/4-tums 20 UNC-gänga nedtill och<br>upptill |
| Omgivning                   |                                              |
| Drifttemperatur             | -20 °C till +50 °C                           |
| Förvaringstemperat<br>ur    | -30°C till +70°C                             |
| Luftfuktighet, drift        | 20–93 % RH                                   |
| Luftfuktighet,<br>förvaring | upp till 98 % RH                             |

Bosch Security Systems B.V. Torenallee 49 5617 BA Eindhoven The Netherlands www.boschsecurity.com © Bosch Security Systems B.V., 2014